# Mintly

## Frontend Setup Guide for Android Version

(Single App License)

## Table of contents

| * | Android Studio Installation       | 3  |
|---|-----------------------------------|----|
| * | Android Project Setup             | 4  |
| * | Customization / Editing           | 7  |
| * | Create Firebase Project           | 8  |
| * | Integrate Firebase Dynamic Link   | 13 |
| * | Login by SMS verification setup 1 | 15 |
| * | Google Login setup 1              | .6 |
| * | Facebook Login setup              | 19 |

# Android Studio Installation

If you don't have Android Studio installed on your computer visit: <u>https://developer.android.com/studio</u>

# Install latest Android Studio. There should not be any problem with the version above 4.2.1

This app was created on:

Android studio v4.2.1 Gradle v6.7.1 GS v4.3.8 JDK 11

## Android Project Setup

- 1) Extract Zip file
- 2) Start Android Studio
- 3) Click on Open an existing Android Studio project

| Android Studio<br>Version 4.2.1            |
|--------------------------------------------|
| + Create New Project                       |
| 🕂 Create New Flutter Project               |
| 🗁 Open an Existing Project                 |
| 🕒 Get from Version Control                 |
| ✓ Profile or Debug APK                     |
| Import Project (Gradle, Eclipse ADT, etc.) |
| 🛱 Configure                                |

4) Locate your project directory.

The folder should be named with Mintly

| oid Studio ( | 🐱 Open File or Project 🛛 🔀                                                 |       |
|--------------|----------------------------------------------------------------------------|-------|
|              | 🛧 🖵 🖂 🐂 🖿 🙀 🗙 🔓 😭 🔒 Hide path                                              |       |
|              | C:\Users\                                                                  |       |
|              |                                                                            |       |
|              |                                                                            |       |
|              | > <b>b</b>                                                                 |       |
|              |                                                                            |       |
|              | , i i i i i i i i i i i i i i i i i i i                                    |       |
|              | > 🔟                                                                        |       |
|              |                                                                            |       |
|              | > Aminity                                                                  |       |
|              |                                                                            |       |
|              |                                                                            |       |
|              |                                                                            |       |
|              |                                                                            |       |
|              |                                                                            |       |
|              | Drag and drop a file into the space above to quickly locate it in the tree |       |
|              | ? OK Cancel                                                                | 🛱 Cor |
|              | · -                                                                        |       |

5) Change **Settings** xml according to your app and SDK based ad network configuration (Most of the configurations are in your backend):

| ject  | 🔺 Android 👻 😯 😤 🛱    | — 👸 settings.xml ×                                                                                                    |
|-------|----------------------|----------------------------------------------------------------------------------------------------|
| Pro   | 🗡 📑 app              | 1 xml version="1.0" encoding="utf-8"?                                                                                                    |
| ÷1    | > 🖿 manifests        | 2 Kresources>                                                                                                    |
|       | > 🖿 java             | <pre>3 <string name="app_package_name" translatable="false">org.mintsoft.mintly</string></pre>                                                                                                    |
| Je    | > 🖙 java (generated) | <pre>4 <string name="domain_name" translatable="false">https://mintly.mintsoft.org</string></pre>                                                                                                    |
| anaç  | Y 📑 res              | <pre>5 <string name="host_name">mintly.mintsoft.org</string></pre>                                                                                                    |
| Μ     | > 🛅 anim             | 6 <string name="dynamic_link">https://mintly.page.link</string>                                                                                                    |
| sourc | > 🖿 drawable         | 7 <string name="channel_id" translatable="false">default</string>                                                                                                    |
| Res   | > 🎦 font             |                                                                                                    |
| ŵ     | > 🖿 layout           | <pre>9 <string name="facebook app id" translatable="false">4320556941322126</string></pre>                                                                                                    |
|       | > 🛅 mipmap           | <pre>10 <string name="fb login protocol scheme" translatable="false">fb4320556941322126</string></pre>                                                                                                    |
|       | > 🗖 raw              | 11 - <pre><pre><pre><pre></pre> <pre><pre></pre> <pre>11 - <pre><pre><pre></pre> <pre></pre> <pre><pre></pre> <pre><pre></pre></pre></pre></pre></pre></pre></pre></pre></pre></pre></pre></pre></pre></pre></pre></pre></pre></pre></pre></pre></pre></pre></pre></pre></pre></pre></pre></pre></pre></pre></pre></pre></pre></pre></pre></pre> |
|       | values               |                                                                                                    |
|       | 😓 colors.xml         |                                                                                                    |
|       | 🛃 settings.xml       |                                                                                                    |
|       | strings.xml          |                                                                                                    |
|       | 🚚 styles.xml         |                                                                                                    |

- \* Change the value of app\_package\_name
- \* Change domain name
- \* Change host name (it's your domain name without https://)

6) Then change the default package name *org.mintsoft.mintly* with your own package name. There is a tutorial on YouTube how to change package name: <a href="https://www.youtube.com/watch?v=IFOKc4gUHcs">https://www.youtube.com/watch?v=IFOKc4gUHcs</a>

7) As for signing your application for the **release version** follow the procedure: <u>https://developer.android.com/studio/publish/app-signing</u>

Or look at the YouTube video: <u>https://www.youtube.com/watch?v=DkIUp1UMfK0</u>

## Customization / Editing

You can find our logo in these marked folders to change Splash logo,

App icon, Push message icon etc:

| Mintly + app + src  | • main • res •     |             | - 🐼  | Search |
|---------------------|--------------------|-------------|------|--------|
| e with 🔻 New folder |                    |             |      |        |
| Name ^              | Date modified      | Туре        | Size |        |
| 🔋 🕕 anim            | 26-Jun-21 4:20 PM  | File folder |      |        |
| 뷀 drawable          | 26-Jun-21 4:20 PM  | File folder |      |        |
| 鷆 drawable-hdpi     | 26-Jun-21 4:20 PM  | File folder |      |        |
| 뷀 drawable-mdpi     | 26-Jun-21 4:20 PM  | File folder |      |        |
| 뷀 drawable-nodpi    | 26-Jun-21 4:20 PM  | File folder |      |        |
| 뷀 drawable-v24      | 23-Jun-21 11:27 AM | File folder |      |        |
| 鷆 drawable-xhdpi    | 26-Jun-21 4:20 PM  | File folder |      |        |
| 鷆 drawable-xxhdpi   | 26-Jun-21 4:20 PM  | File folder |      |        |
| 뷀 drawable-xxxhdpi  | 26-Jun-21 4:20 PM  | File folder |      |        |
| 퉬 font              | 26-Jun-21 4:20 PM  | File folder |      |        |
| 퉬 layout            | 26-Jun-21 4:20 PM  | File folder |      |        |
| 퉬 mipmap-hdpi       | 26-Jun-21 4:20 PM  | File folder |      |        |
| 🕌 mipmap-mdpi       | 26-Jun-21 4:20 PM  | File folder |      |        |
| 🕌 mipmap-xhdpi      | 26-Jun-21 4:20 PM  | File folder |      |        |
| 🕌 mipmap-xxhdpi     | 26-Jun-21 4:20 PM  | File folder |      |        |
| 🕌 mipmap-xxxhdpi    | 26-Jun-21 4:20 PM  | File folder |      |        |
| 퉬 raw               | 26-Jun-21 4:20 PM  | File folder |      |        |
| \mu values          | 26-Jun-21 4:20 PM  | File folder |      |        |
| 🐌 values-v23        | 02-Sep-20 3:54 PM  | File folder |      |        |

## Create Firebase project

You need to create Firebase project for your application for multipurpose operations such as FCM, Referral link, Google login, SMS verification system etc.

1) Go to <u>https://console.firebase.google.com</u> and create or select your existing project or create one if there is none associated with your project.

| $\bigcirc$ | https://console.firebase.google.com |                           |
|------------|-------------------------------------|---------------------------|
|            | Create or choose                    | from existing one         |
| Your F     | irebase projects                    |                           |
|            |                                     | Mintly<br>mintsoft-mintly |
|            | +<br>Add project                    |                           |
|            |                                     | <b>—</b>                  |

2) Enter a project name you like then follow Google's step-by-step procedure:

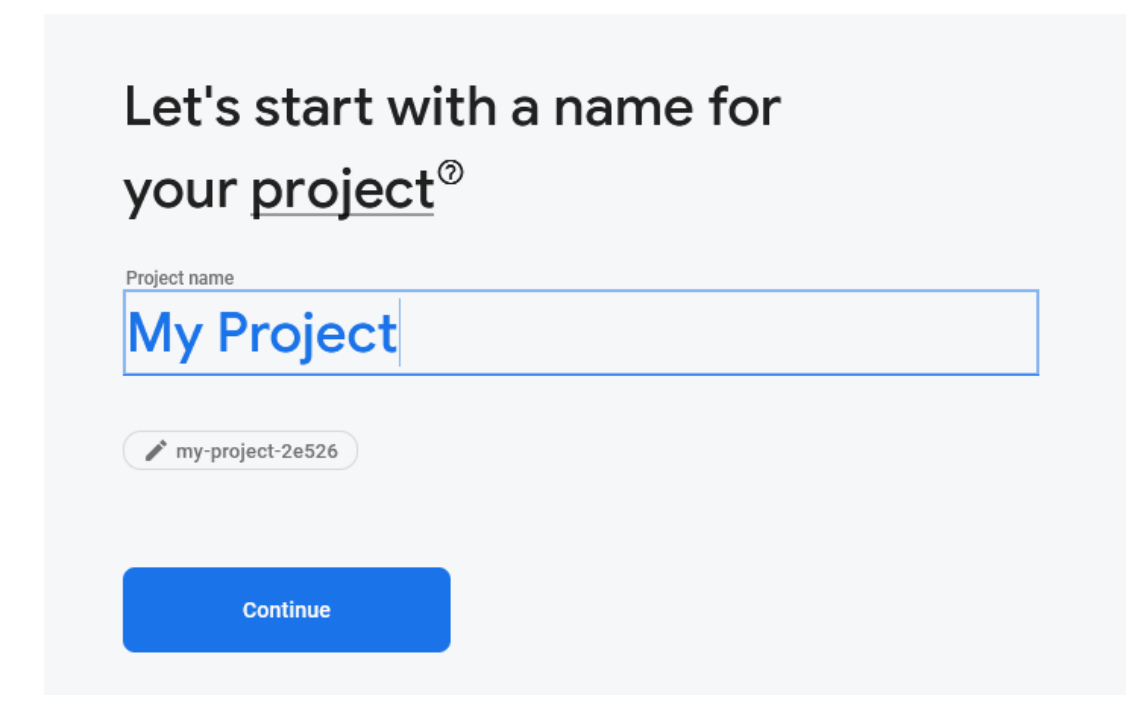

3) After you done creating Firebase project a window will appear like:

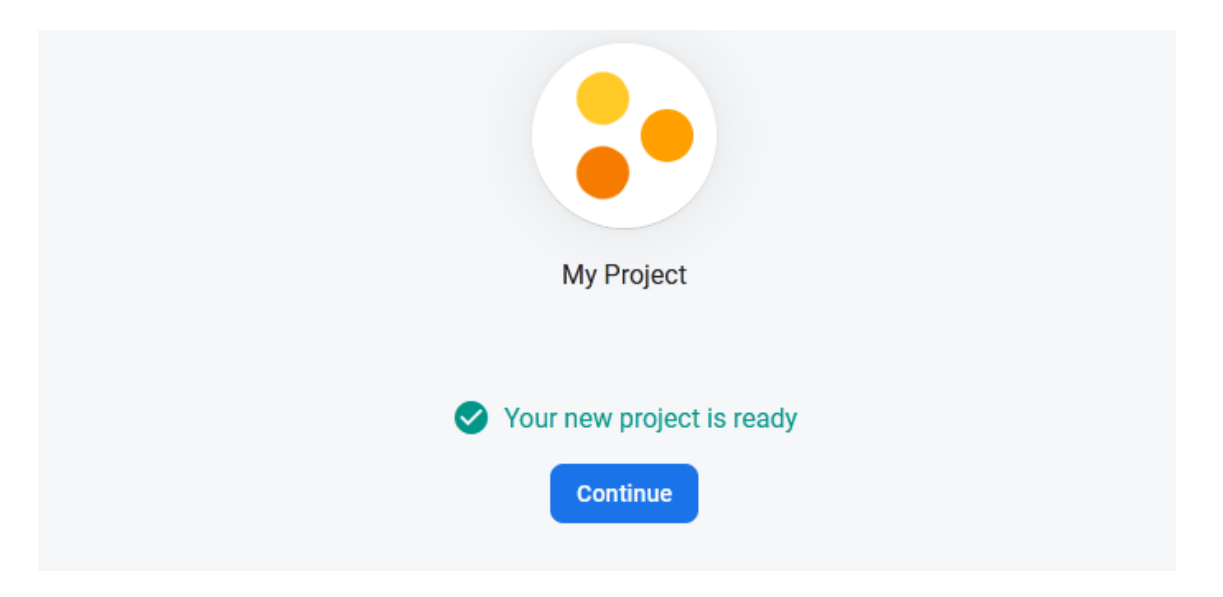

4) After clicking on continue button a window will appear like below. Then click on android icon that pointed below:

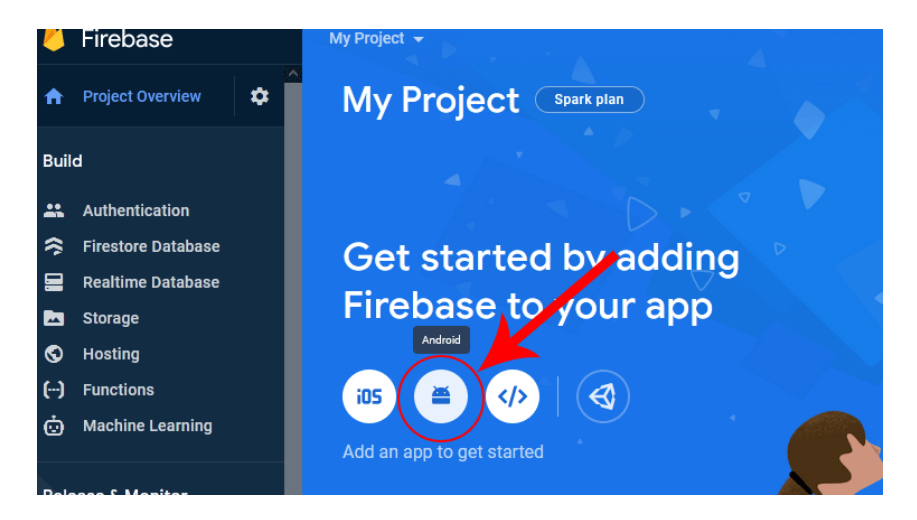

5) Fill the app registration form.

 $\times$ 

Add Firebase to your Android app

#### 6) Continue to console

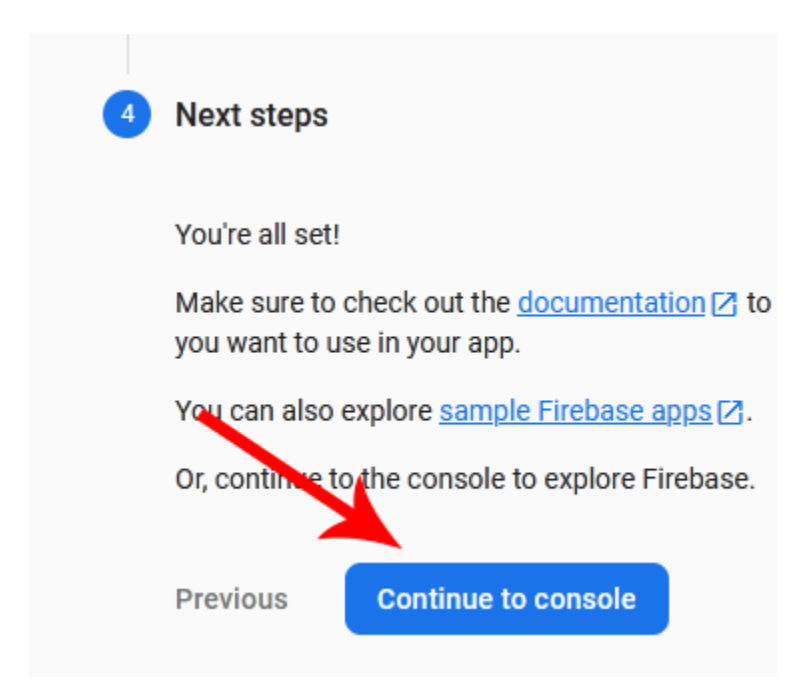

#### 7) Click on Project Settings

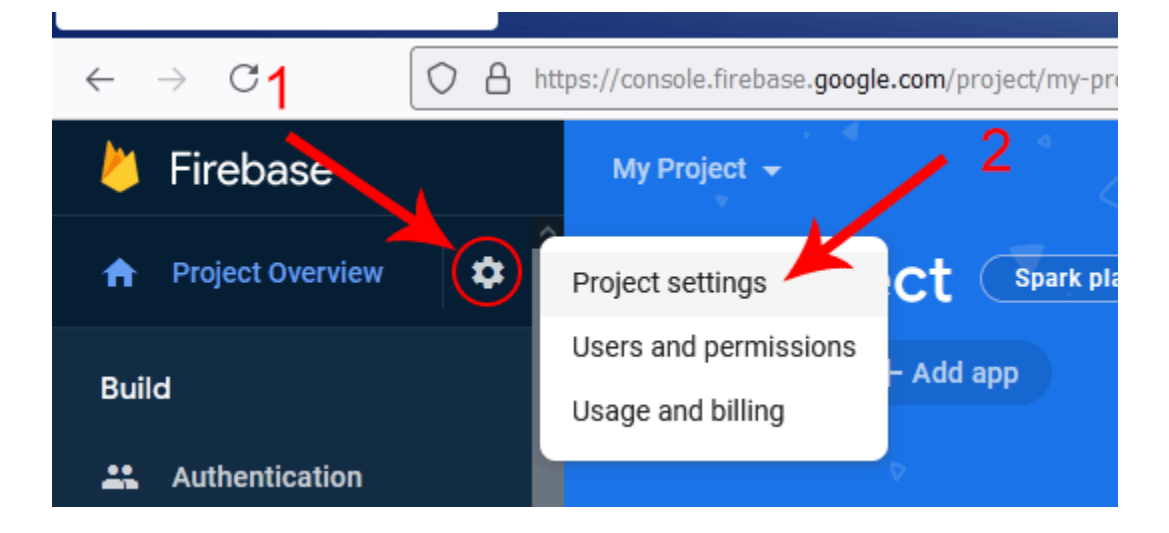

#### 8) Click on Add Fingerprint

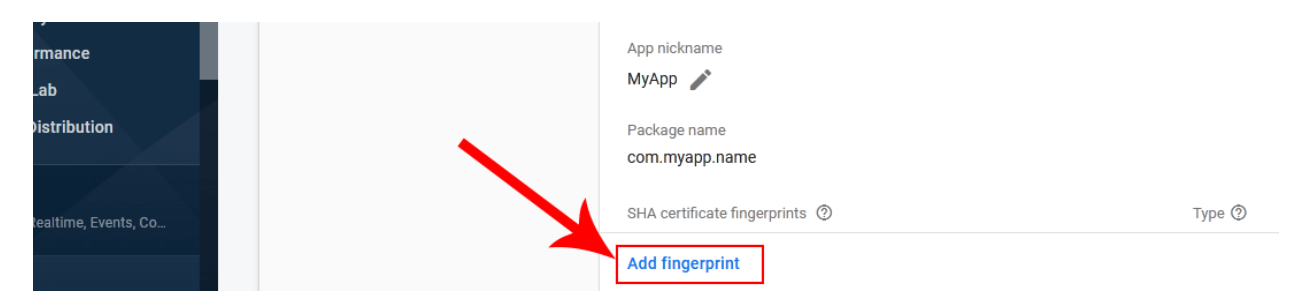

9) Add both **SHA1** and **SHA256** fingerprints for release key by using this method: <u>https://www.youtube.com/watch?v=Fv3LRhDPIms</u>

## Integrate Firebase Dynamic link

Make sure you added SHA256 fingerprint in your Firebase project settings.

1) Scroll down in your Firebase project menu and click on Dynamic Links option.

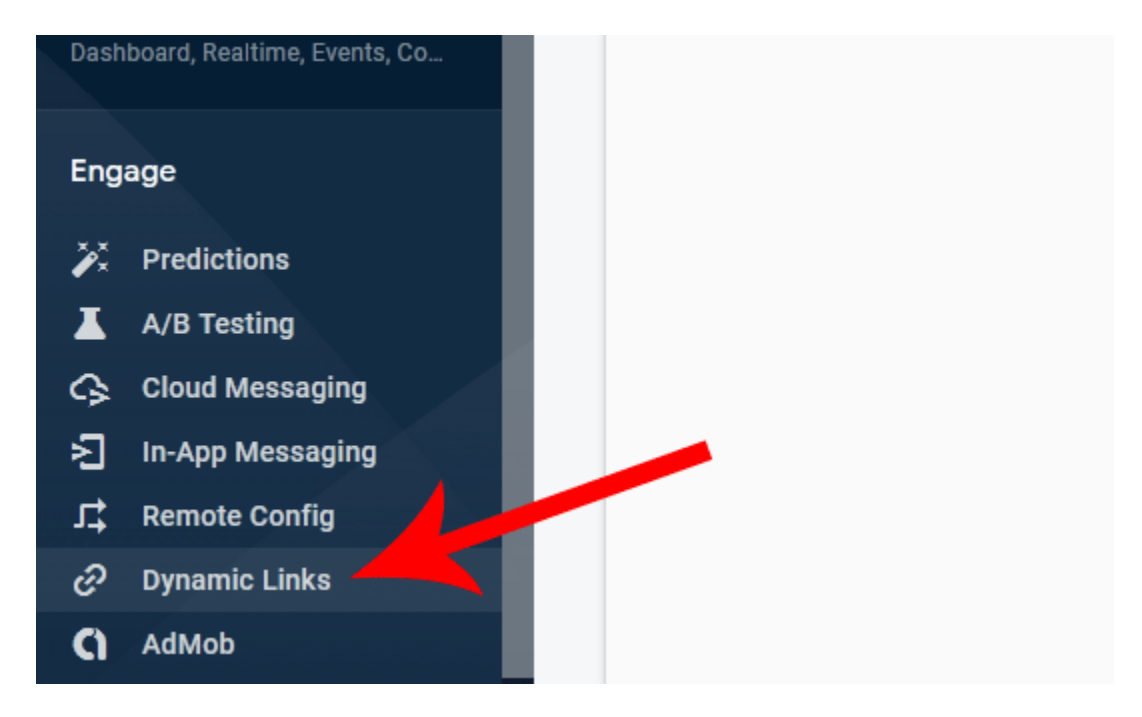

#### 2) Click on Get Started button

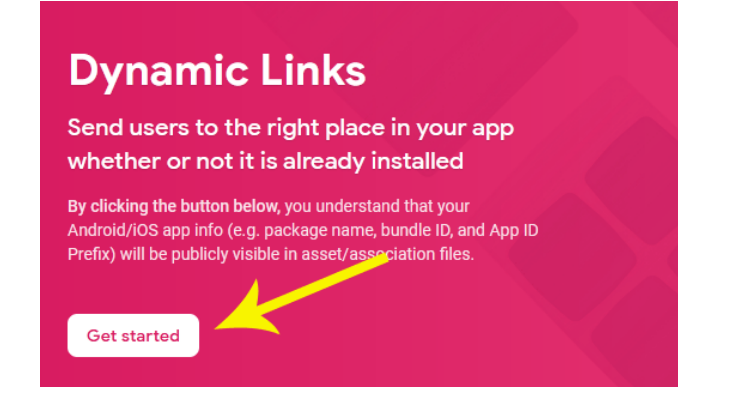

3) Add any URL prefix (like first word of your subdomain):

| Add ORL pre                                                  | fix                                                                                    |                                                                       |                                                |                       |
|--------------------------------------------------------------|----------------------------------------------------------------------------------------|-----------------------------------------------------------------------|------------------------------------------------|-----------------------|
| 1 Create —                                                   | 2 Configure                                                                            | — 3 Verify —                                                          | Finish                                         |                       |
| Brand your links co<br>yourdomain.com)<br>professional and c | ompletely with a URL pref<br>and optional path (ex: you<br>ontertiaal, resulting in mo | ix made up of a custon<br>urdomain.com/mypath<br>ore clicks on links. | n Dynamic Links domai<br>). Customized domains | n (ex:<br>s look more |
| myapp                                                        |                                                                                        |                                                                       |                                                |                       |
| Google-provide                                               | d domains                                                                              | 2                                                                     |                                                |                       |
| myapp.page.lin                                               | ĸ                                                                                      |                                                                       | Cancel                                         | Contin                |
|                                                              |                                                                                        |                                                                       |                                                |                       |
|                                                              |                                                                                        | _                                                                     | _                                              |                       |
|                                                              | _                                                                                      |                                                                       | -                                              |                       |
| Add URL prefi                                                | x                                                                                      |                                                                       | -                                              |                       |
| Add URL prefi                                                | X                                                                                      | Verify                                                                | 4 Finish                                       |                       |
| Add URL prefi                                                | X                                                                                      | Verify                                                                | 4 Finish                                       |                       |
| Add URL prefi<br>Create<br>myapp12                           | X Configure 13.page.link has been ve                                                   | Verify                                                                | 4 Finish                                       |                       |

### 4) Update your settings.xml from Android Studio:

| - | 🛔 settin | gs.xml ×                                                                                                    |
|---|----------|----------------------------------------------------------------------------------------------------|
|   |          | xml version="1.0" encoding="utf-8"?                                                                                     |
|   |          | <resources></resources>                                                                                                 |
|   |          | <pre><string name="app_package_name" translatable="false">org.mintsoft.mintlg</string></pre>                            |
|   |          | <pre><string name="domain_name" translatable="false">https://mintly.mincsoft.org</string></pre>                         |
|   |          | <pre><string name="host_name">mintly.mintsoft.org</string></pre>                                                        |
|   |          | <string name="dynamic_link">https://myapp1213.page.link</string>                                                        |
|   |          | <pre> <string name="channel_id" translatable="false">default</string></pre>                                             |
|   |          |                                                                                                    |
|   |          | <pre><string name="facebook_app_id" translatable="false">4320556941322126</string></pre>                                |
|   |          | <string name="fb_login_protocol_scheme" translatable="false">fb4320556941322126</string>                                |
|   |          | <pre><string name="g_server_client_id" translatable="false">969957828866-edo5ggjdldleprt01mgpaaops0ashm1</string></pre> |
|   |          |                                                                                                    |

## Login by SMS verification setup

1) In Firebase project click on Authentication option. Then Get Started:

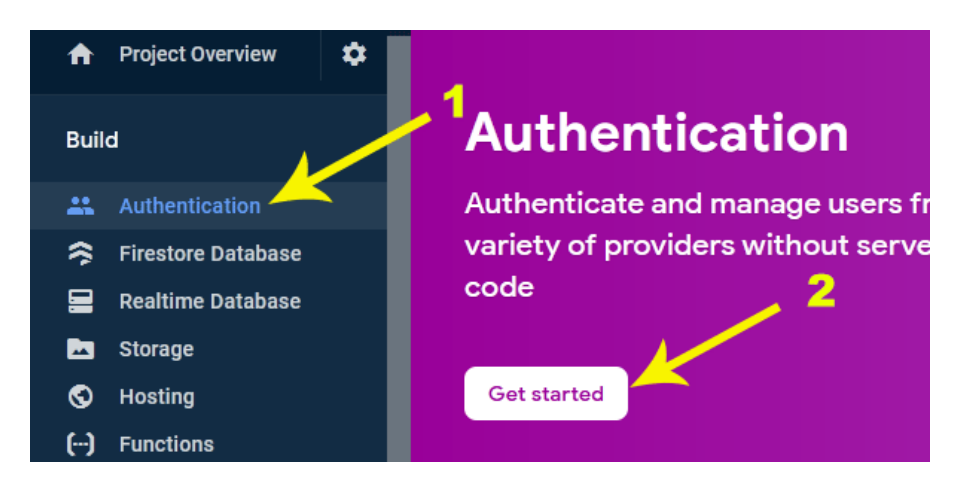

#### 2) Enable Phone provider:

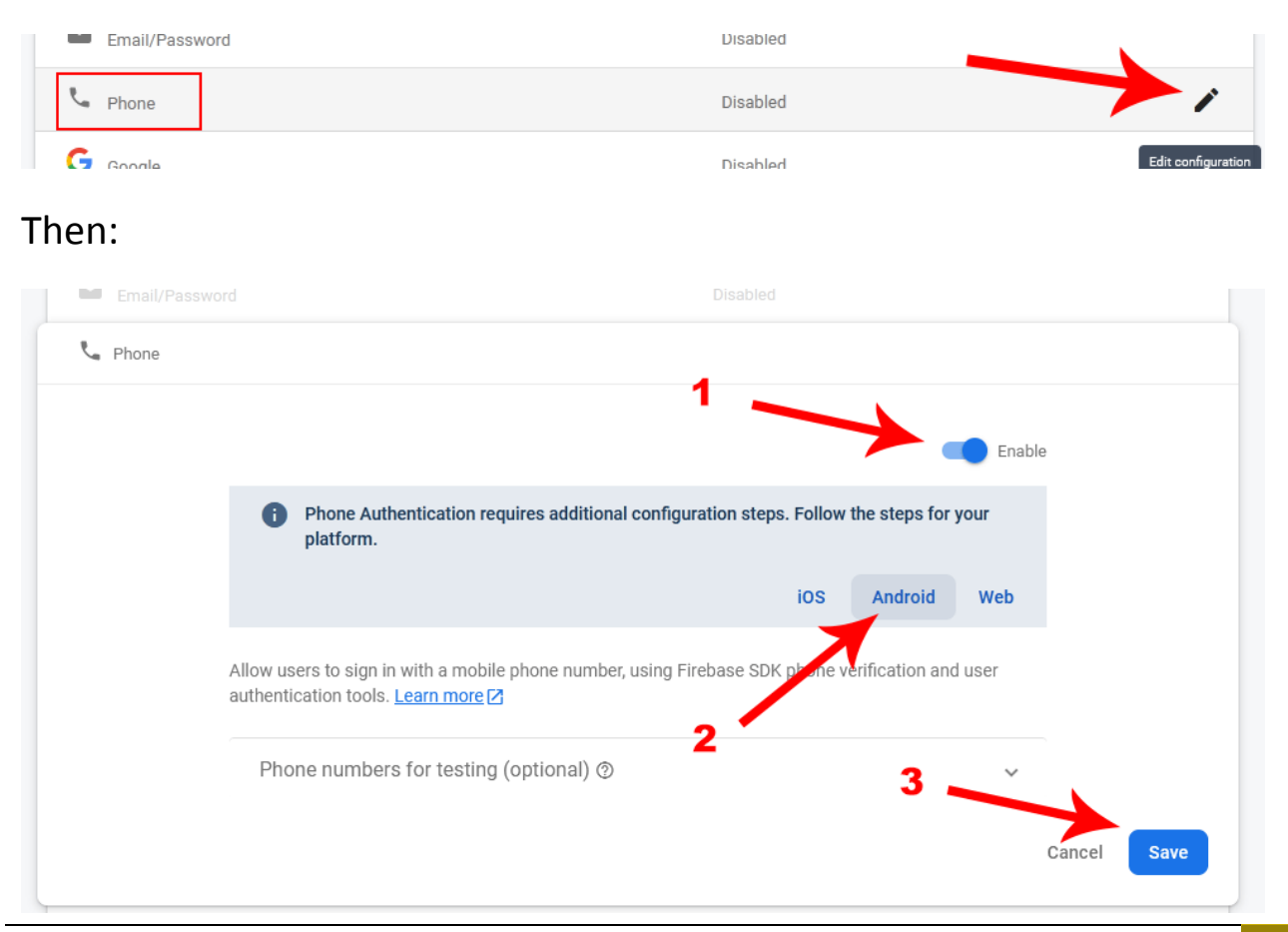

## Google Login setup

# 1) Go to: <u>https://developers.google.com/identity/sign-in/android/start-integrating</u>

#### 2) Click on configure project:

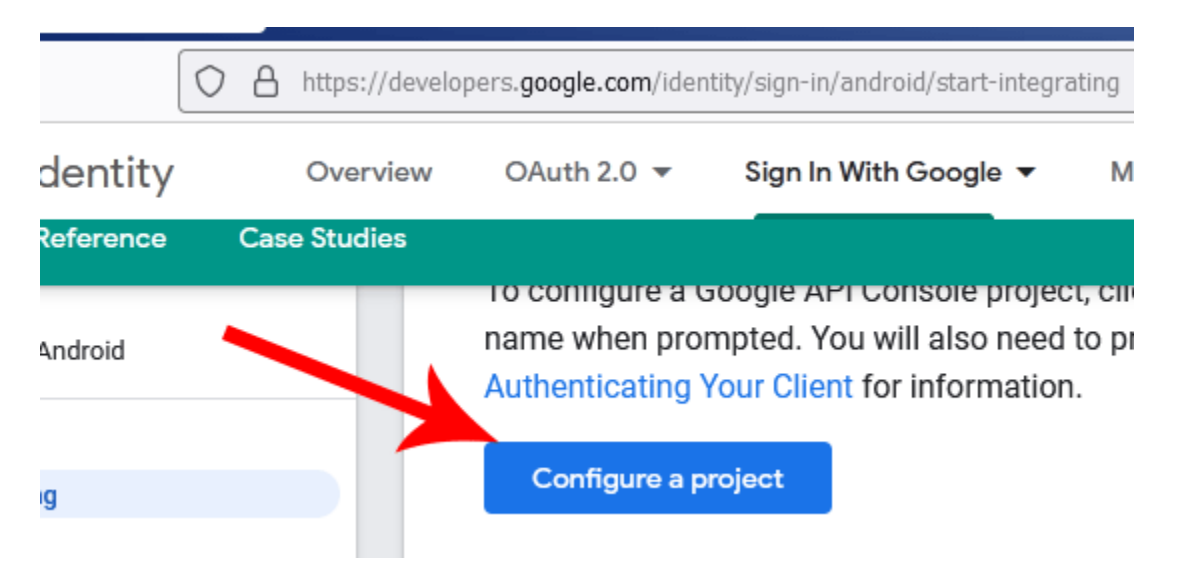

#### 3) Select your current Firebase project then click next:

| Configure a proje | ct for Google Sign-In | I           |
|-------------------|-----------------------|-------------|
| MintCash          | ^                     | 2           |
| Mintly            | _ 1                   | <b>4</b>    |
| MintReward        |                       |             |
| My Project        |                       |             |
|                   | ~                     | CANCEL NEXT |

#### 4) Select Android then click on Next:

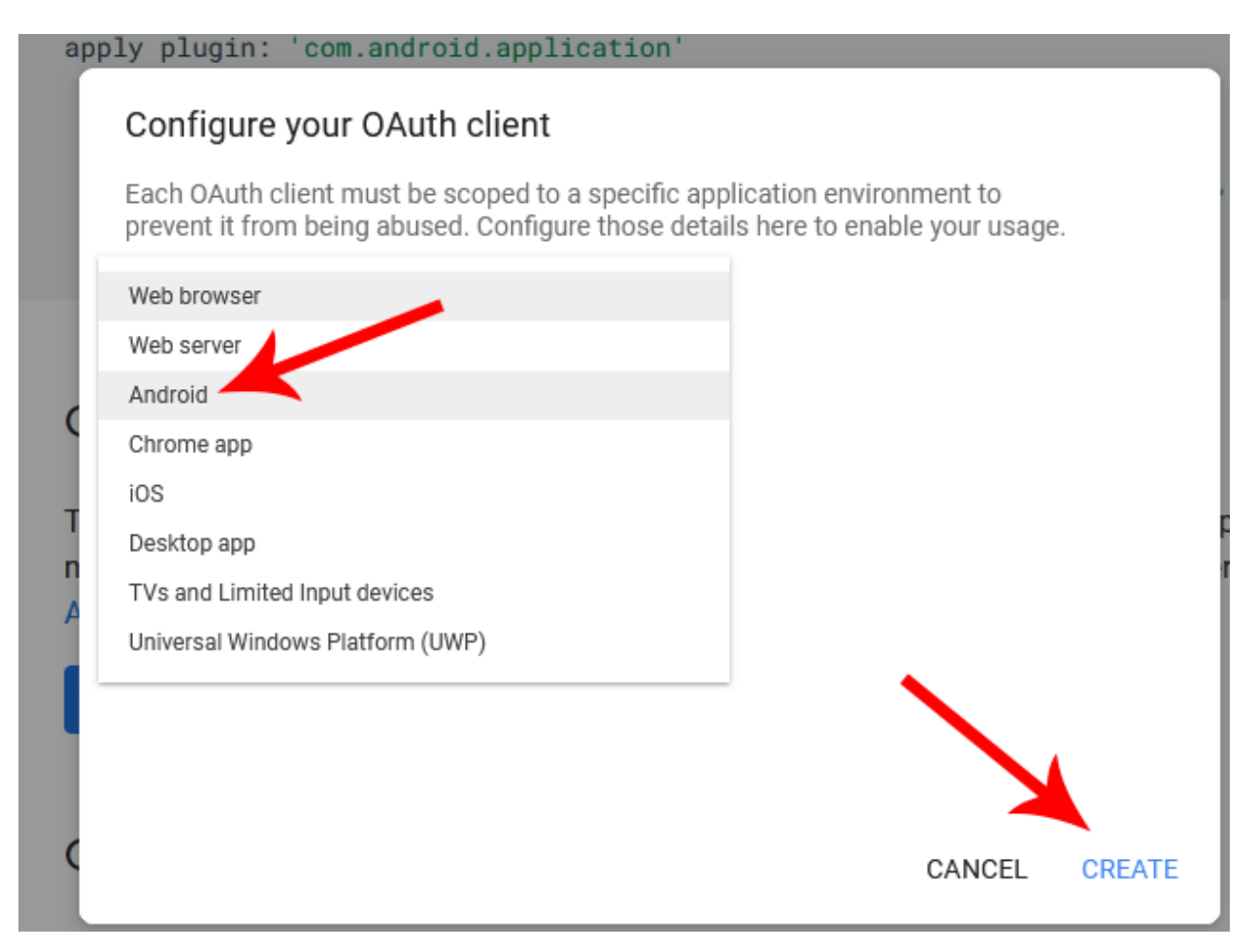

#### 5) Check this screenshot:

| 1                                                                               |                                                                       |
|---------------------------------------------------------------------------------|-----------------------------------------------------------------------|
| Android                                                                         | •                                                                     |
| Signing-certificate fingerprin                                                  | t                                                                     |
| Add your package name and SHA<br>apps. <u>Learn more</u>                        | 4-1 signing-certificate fingerprint to restrict usage to your Android |
| Get the package name from your<br>the fingerprint:<br>teytool -keystore path-to | AndroidManifest.xml file. Then use the following command to get       |
| Package name *                                                                  | 2                                                                     |
| com.myapp.name 🔫                                                                |                                                                       |
|                                                                                 | 3                                                                     |
| SHA-1 signing certificate*                                                      |                                                                       |
| SHA-1 signing certificate*<br>12:34:56:78:90:AB:CD.E                            | :12:34:56:78:90:AB:CD:EF:AA:BB:CC:DD                                  |
| SHA-1 signing certificate*<br>12:34:56:78:90:AB:CD:                             | 4                                                                     |

- 1) Choose Android from dropdown menu.
- 2) Enter your app package name.
- 3) Enter SHA1. Video tutorial here: <u>https://www.youtube.com/watch?v=Fv3LRhDPIms</u>
- 4) Click on Create.

6) From the next page, copy **Client ID** and paste it in settings.xml from Android Studio:

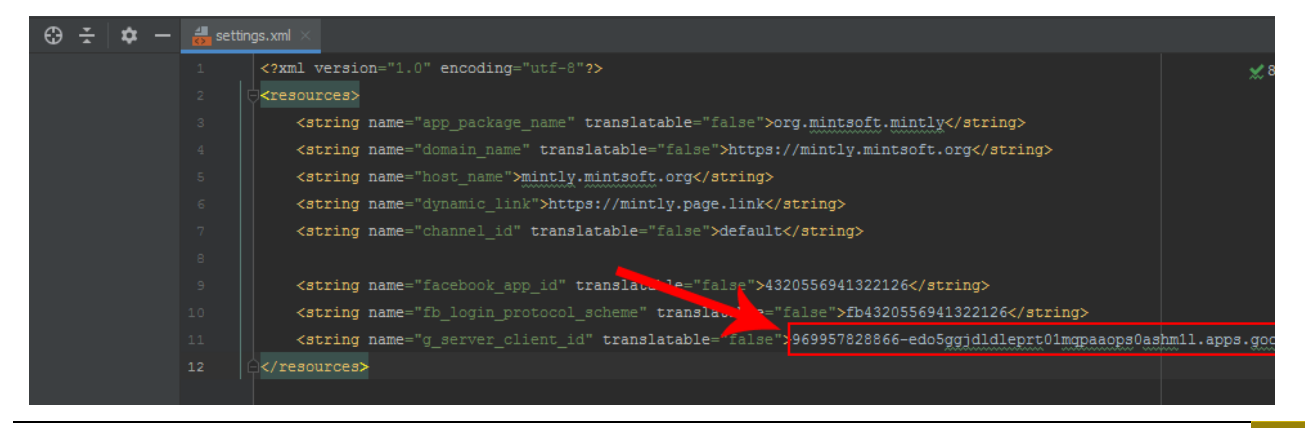

### Facebook Login setup

#### 1) Go to https://developers.facebook.com/apps

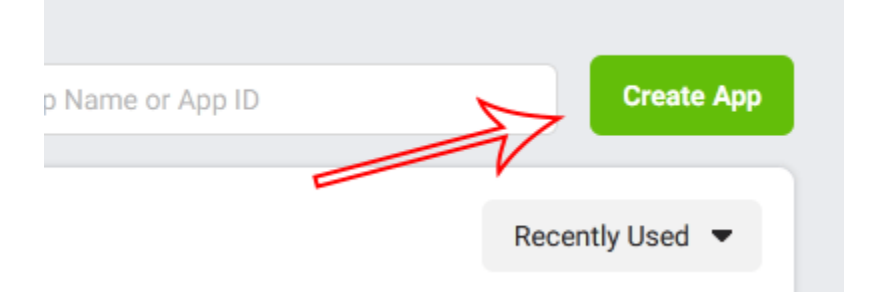

#### 2) Select Consumer and Continue:

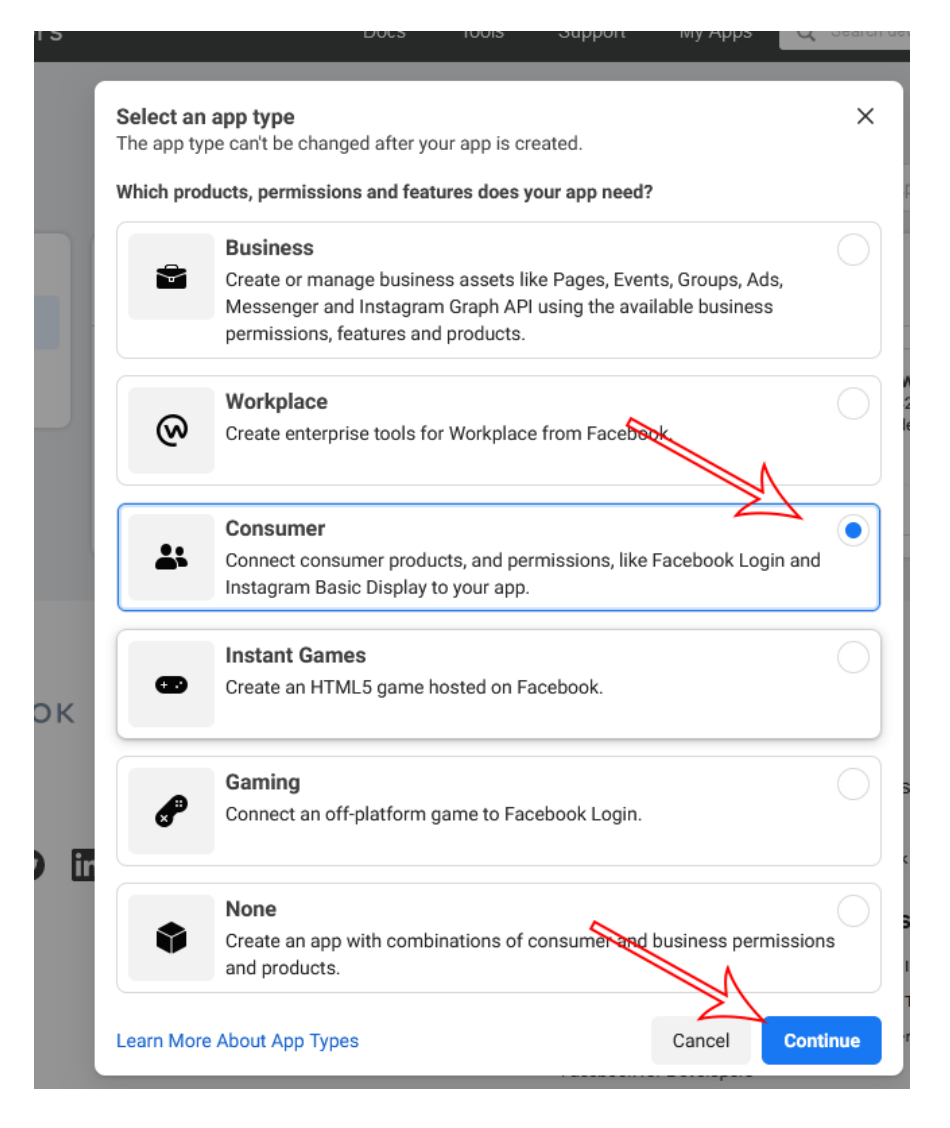

#### 3) Enter your app name, contact email. Then click on Create App:

|                                                                                                    | Q Search by App Name or Ap                                           | p ID       |
|----------------------------------------------------------------------------------------------------|----------------------------------------------------------------------|------------|
| Create an App                                                                                                    | ×                                                                    |            |
| App Display Name<br>This is the app name assessmented with your app ID.                                                                                                    |                                                                      |            |
| МуАрр                                                                                                    |                                                                      | d          |
| App Contact Email<br>This email address is used to contact you about potential policy violations, ap                                                                                                    | pp restrictions or steps to recover the                              | 585<br>opr |
| app if it's been deleted or compromised<br>support@mintsoft.org                                                                                                    |                                                                      |            |
| Do you have a Business Manager account? • Optional<br>In order to access certain aspects of the Facebook platform, apps may need t<br>Manager account. If you haven't yet set up an account, you can create one no | to be connected to a verified Business<br>w or later in the process. |            |
|                                                                                                    | •                                                                    | I          |
| By proceeding, you agree to the Facebook Platform Terms and De                                                                                                    | veloper Policies.                                                    | es         |
| < Back                                                                                                    | Create App                                                           |            |
|                                                                                                    |                                                                      | De         |

#### 4) The from **Add Product** click on Facebook Login setup button:

| Facebook Login                            |      |
|-------------------------------------------|------|
| The world's number one social login produ | ıct. |
| Read Docs Set                             | Up   |

#### 5) Choose Android:

#### ickstart to add Facebook Login to your app. To get star

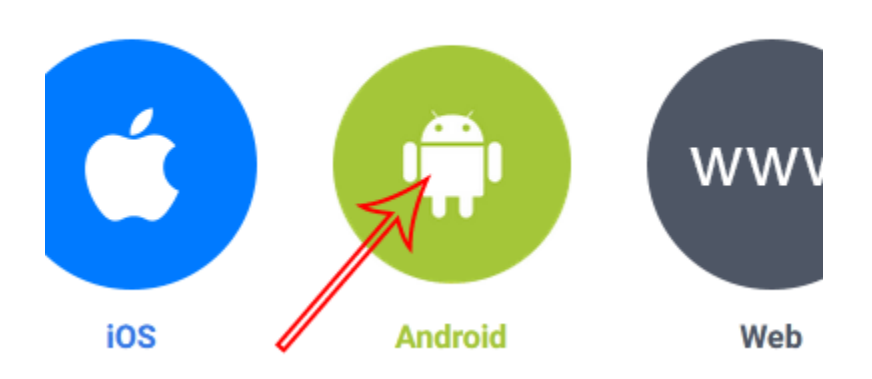

#### 6) Keep clicking on next button till the option **3**:

| Package Name           | 1                                                                                                   |
|------------------------|----------------------------------------------------------------------------------------------------|
| Your package name      | uniquely identifies your Android app. We use this to let people download your app from              |
| Google Play if they o  | lon't have trinstalled. You can find this in your Android Manifest or your app's build.gradle file. |
| com.myapp.name         | 13                                                                                                  |
| Default Activity Class | Name                                                                                                |
| This is the fully qual | ified class name of the activity that handles deep linking such as                                  |
| com.example.app.D      | eepLinkingActivity. We use this when we deep link into your app from the Facebook app. You          |
| can also find this in  | your Android Manifest. 2                                                                            |
| com.myapp.name.S       | plash 3                                                                                             |
|                        |                                                                                                    |
|                        |                                                                                                    |
|                        | Save                                                                                                |
|                        |                                                                                                    |

- 1) Enter your package name
- 2) Enter default activity class name. Just add (.Splash) after entering your package name.
- 3) Click on Save. If popup appears click on Use this package name.
- 4) Click Continue button.

7) Obtain Hash key:

#### Key hash creation for Facebook (Release hash only)

\* Download **openssl** <u>https://code.google.com/archive/p/openssl-for-</u> windows/downloads

\* Extract somewhere

\* Start command prompt

\* Locate your JDK bin directory and change path to that directory by **cd** command.

\* For example if your JDK path is c:\Program Files\Java\sdk-xx.x.x\bin\ then in command prompt write cd c:\Program Files\Java\sdkxx.x.x\bin\

\* The use this command tool in your command prompt:

keytool -exportcert -alias YOUR\_RELEASE\_KEY\_ALIAS -keystore YOUR\_RELEASE\_KEY\_PATH | openssl\_full\_path sha1 -binary |

#### openssl\_full\_path base64

[example: keytool -exportcert -alias key0 -keystore

C:\Users\Profilename \keystore\_backup\ myproject.jks |

C:\Users\Profilename \Desktop\openssl-0.9.8k\_X64\bin\openssl sha1 -

binary | C:\Users\Profilename \Desktop\openssl-

0.9.8k\_X64\bin\openssl base64]

\* Enter your keystore password (*if it's default debug.keystore* then password probably **android**)

\* Get the release key hash

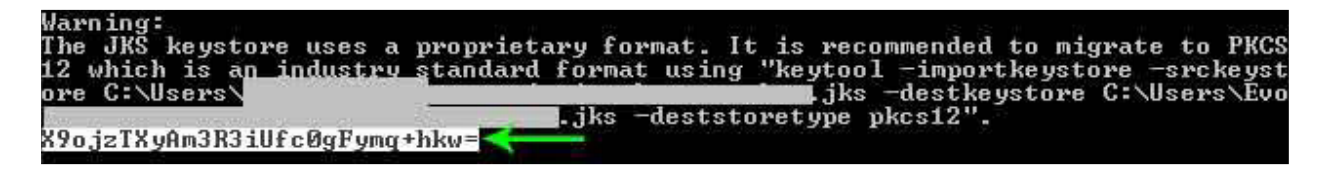

#### 8) In option **4** put the key here in Facebook login setup page:

| Key Hashes                     |    |
|--------------------------------|----|
| V7as8A8da982173932743289hsd= × |    |
|                                | 2  |
|                                | Sa |
|                                | 3  |
|                                |    |

9) Now keep clicking on next button till the end.

10) Then add/edit according to the screenshots:

| Dashboard      |             |                                                     |                                                                                                    |  |  |
|----------------|-------------|-----------------------------------------------------|----------------------------------------------------------------------------------------------------|--|--|
| Settings       | ^           | App ID                                              | App Secret                                                                                                    |  |  |
| Basic          |             | 4320556941322126                                    | ••••••• Show                                                                                                    |  |  |
| Advanced       |             | Display Name                                        | Namespace                                                                                                    |  |  |
| 회 Roles        | ~           | Mintly                                              |                                                                                                    |  |  |
|                |             | App Domains                                         | Contact Email 🚯                                                                                                    |  |  |
| Alerts         | ~           |                                                     | support@mintsoft.org                                                                                                    |  |  |
| 🐼 App Review   | ~           | Privacy Policy URL                                  | Terms of Service URL                                                                                                    |  |  |
| 0              |             | https://mintly.mintsoft.org/privacy                 | https://mintly.mintsoft.org/terms                                                                                                    |  |  |
| Products       | Add Product | User Data Deletion 🚯                                | App Icon (1024 x 1024)                                                                                                    |  |  |
| Facebook Login | ~           | Data Deletion Callback URL 👻                        |                                                                                                    |  |  |
| Activity Log   |             | https://mintsoft.org/contact                        |                                                                                                    |  |  |
| E Activity Log |             |                                                     |                                                                                                    |  |  |
|                |             | Category Sub-Category                               | App Purpose                                                                                                    |  |  |
|                | Games 🔻     | Games   Puzzle                                      | This app's primary purpose is to access and use data from<br>Facebook's Platform on behalf of:                                                                               |  |  |
|                |             | Find out more information about app categories here | Yourself or your own business                                                                                                    |  |  |
|                |             |                                                     | Clients ①<br>If you are developing an app that accesses and uses data from<br>Facebook's Platform on behalf of clients, you are subject to Sect<br>5b of the Platform Terms. |  |  |
|                |             |                                                     | Discard Save Cha                                                                                                    |  |  |

| ettings                                                                                                    |                            |                                                                                                    |                                                                                                    |                      |
|----------------------------------------------------------------------------------------------------|----------------------------|----------------------------------------------------------------------------------------------------|----------------------------------------------------------------------------------------------------|----------------------|
|                                                                                                    | ^                          | Android                                                                                                    |                                                                                                    | Quick Start ×        |
| sic                                                                                                    |                            |                                                                                                    |                                                                                                    |                      |
| dvanced                                                                                                    |                            | Google Play Package Name                                                                                                    | Class Name                                                                                                    |                      |
| oles                                                                                                    | ~                          | org.mintsoft.mintly ×                                                                                                    | org.mintsoft.mintly.Splash                                                                                                    |                      |
|                                                                                                    |                            | Key Hashes                                                                                                    |                                                                                                    |                      |
| lerts                                                                                                    | ~                          | VNkw                                                                                                    |                                                                                                    |                      |
| pp Review                                                                                                    | ~                          | Amazon Appstore URL (Optional)                                                                                                    |                                                                                                    |                      |
| ts                                                                                                    | Add Product                | Ex. http://www.amazon.com/dp/B004GJDQT8                                                                                                    |                                                                                                    |                      |
| ook Login                                                                                                    | ~                          | Yes Single Sign On<br>Will launch from Android Notifications                                                                                                    | No Deep Linking<br>News Feed links launch this app                                                                                                    |                      |
| <sup>y Log</sup><br>Activity Log                                                                                                    |                            | Yes Log In-App Events Automatically (Recom<br>Turning this toggle on automatically logs in-app<br>processed through the GooglePlay store. To aut<br>vd 36 or binder, Ero Churceribe and Church Trail aut                                                                                                    | nmended)<br>events, including Purchase, Start Trial and Subscribe, that are<br>tomatically log Purchase events, use Facebook SDK for Android<br>wett, use Facebook SDK for Android v5.1 Meter When the                                                                                                    |                      |
|                                                                                                    |                            | toggle is turned on, you should stop manually lo<br>Android, otherwise you will see duplicate reporti                                                                                                    | ogging in-app Purchase, StartTrial, and Subscribe events on<br>ling. Learn More                                                                                                    |                      |
|                                                                                                    |                            | NO         Google Play Credentials           Use your Google Developers credentials to reduce                                                                                                    | uce fraudulent in-app purchases.                                                                                                    |                      |
|                                                                                                    |                            |                                                                                                    | + Add Platform                                                                                                    |                      |
|                                                                                                    |                            |                                                                                                    |                                                                                                    |                      |
|                                                                                                    |                            |                                                                                                    |                                                                                                    | Discard Save Changes |
|                                                                                                    |                            |                                                                                                    |                                                                                                    |                      |
| Dashboard                                                                                                    |                            |                                                                                                    |                                                                                                    |                      |
| Settings                                                                                                    | ^                          | No Native or desktop app?                                                                                                    | 2                                                                                                    |                      |
| Basic                                                                                                    |                            |                                                                                                    | -                                                                                                    |                      |
| Advanced                                                                                                    |                            |                                                                                                    |                                                                                                    |                      |
|                                                                                                    |                            |                                                                                                    |                                                                                                    |                      |
| Roles                                                                                                    | ~                          | Check Your SDK Version [?]                                                                                                    |                                                                                                    |                      |
| Roles                                                                                                    | ~                          | Check Your SDK Version (?) Android v5.0.0                                                                                                    |                                                                                                    |                      |
| ] Roles                                                                                                    | v<br>v                     | Check Your SDK Version [?] Android v5.0.0 The latest version is 7.1.0                                                                                                    |                                                                                                    |                      |
| ] Roles<br>) Alerts<br>) App Review                                                                                                    | ~<br>~<br>~                | Check Your SDK Version [?] Android v5.0.0 The latest version is 7.1.0 Upgrade                                                                                                    |                                                                                                    |                      |
| <ul> <li>Roles</li> <li>Alerts</li> <li>App Review</li> <li>oducts</li> </ul>                                                                                                    | ×<br>×<br>Add Product      | Check Your SDK Version [?] Android v5.0.0 The latest version is 7.1.0 Upgrade Upgrade API Version [?]                                                                                                    |                                                                                                    |                      |
| Coles Coles | ×<br>×<br>Add Product      | Check Your SDK Version (?) Android v5.0.0 The latest version is 7.1.0 Upgrade Upgrade API Version (?)                                                                                                    |                                                                                                    |                      |
| <ul> <li>Roles</li> <li>Alerts</li> <li>App Review</li> <li>oducts</li> <li>cebook Login</li> </ul>                                                                                                    | ۲<br>۲<br>Add Product      | Check Your SDK Version [?] Android v5.0.0 The latest version is 7.1.0 Upgrade Upgrade API Version [?] Upgrade API Version [?] Upgrade All Calls Channe the API version your and calls for all                                                                                                    | للمربعة بالمراجعة المراجعة ا<br>مراجعة المراجعة المراجعة المراجعة المراجعة المراجعة المراجعة المراجعة المراجعة المراجعة المراجعة المراجعة المراجعة المراجعة المراجعة المراجعة المراجعة المراجعة المراجعة المراجعة المراجعة المراجع | 6 fre                |
| Content Content Conte | ×<br>×<br>Add Product<br>× | Check Your SDK Version [?] Android v5.0.0 The latest version is 7.1.0 Upgrade Upgrade API Version [?] Upgrade API Version [?] Ugrade AII Calls Change the API version your app calls for all users [?]                                                                                                    | V11.0 - Upgrade Calls for App Roles<br>Change the API version your app call<br>developers [?]                                                                                                    | s for                |
| Colles Collect Collect Collec | ↓<br>↓<br>Add Product      | Check Your SDK Version (?) Android v5.0.0 The latest version is 7.1.0 Upgrade Upgrade API Version (?) VJ1.0 Upgrade All Calls Change the API version your app calls for all users (?)                                                                                                    | Upgrade Calls for App Roles<br>Change the API version your app call<br>developers [?]                                                                                                    | s for                |
| Roles         Alerts         App Review         roducts         acebook Login         ctivity Log         Activity Log                                                                                                    | ۲<br>۲<br>Add Product      | Check Your SDK Version (?) Android v5.0.0 The latest version is 7.1.0 Upgrade Upgrade API Version (?)  V11.0 Upgrade All Calls Change the API version your app calls for all users (?) App Restrictions                                                                                                    | V11.0 VUpgrade Calls for App Roles<br>Change the API version your app call<br>developers (?)                                                                                                    | s for                |
| Alerts App Review roducts acebook Login ctivity Log Activity Log                                                                                                    | ۲<br>۸dd Product<br>۲      | Check Your SDK Version [?]         Android v5.0.0         The latest version is 7.1.0         Upgrade         Upgrade API Version (?)         v11.0 T       Upgrade All Calls<br>Change the API version your app calls for all users (?)         App Restrictions         No       References Alcohol<br>Restricts age in some locations (?)                                          | v11.0 v       Upgrade Calls for App Roles<br>Change the API version your app call<br>developers [?]         Age Restriction<br>Anyone (13+) v                                                                                                    | s for                |
| Roles                                                                                                    | ↓<br>↓<br>Add Product<br>↓ | Check Your SDK Version [?]         Android v5.0.0         The latest version is 7.1.0         Upgrade         Upgrade API Version [?]         V1.0         Upgrade API Version [?]         App Restrictions         No         References Alcohol<br>Restricts age in some locations [?]         Yes       Social Discovery<br>App usage stories can appear in Ticker or<br>News Feed | v11.0 v       Upgrade Calls for App Roles<br>Change the API version your app call<br>developers (?)         Age Restriction<br>Anyone (13+) v         No       Country Restricted<br>(?)                                                                                                    | s for                |

| ш                  |             |                                                                                                    |
|--------------------|-------------|----------------------------------------------------------------------------------------------------|
| {Ô} Settings       | ¥           | Permissions and Features                                                                                                    |
| الَّعَانِ Roles    | Ť           | Filter Access Levels   Q Search Permissions and Features                                                                                                    |
| 🗘 Alerts           | ~           | Permissions and Features 14 Access 14 APL 14 App Review 14 Action 14 G                                                                                                    |
| App Review         | ^           | email<br>The email permission allows your app to read a                                                                                                    |
| Requests           | 1           | person's primary email address. Advanced Access • Active (6) • Auto Granted Return to Standard Access                                                                                                    |
| Permissions and Fe | eatures     | (i) Full Description                                                                                                    |
| Products           | Add Product | public profile                                                                                                    |
| Facebook Login     | ~           | Allows apps to read the Default Public Profile Fields on<br>the User node. This permission is automatically<br>granted to all apps. Advanced Access • Active (4) • Auto Granted Return to Standard Access                                                                                              |
| Analytics          | ~           | () Full Description                                                                                                    |
| Settings<br>Roles  | ~           | Client OAuth Settings Client OAuth Login Enables the standard OAuth client token flow. Secure your application and prevent abuse by locking down                                                                                                    |
| Alerts             | ~           | Web OAuth Login     Yes     Enforce HTTPS       Enables web-based Client OAuth Login. [?]     Yes     Enforce the use of HTTPS for Redirect URIs and the JavaScript SDK. Strongly recommendent [?]                                                                                                    |
| lucts              | Add Product | No         Force Web OAuth Reauthentication         No         Embedded Browser OAuth Login           Nen on, prompts people to enter their         Enable webview Redirect URIs for Client         Enable webview Redirect URIs for Client           Facebox by, [?]         OAuth Login.         [?] |
| Settings           | -           | Yes Use Strict Mode for Redirect URIs Only allow redirects that use the Facebook SDK or that exactly match the Valid OAuth Perlinect URIs. Strongly                                                                                                    |
| Quickstart         |             | recommended. [?]                                                                                                    |
| vity Log           |             | Valid OAuth Redirect URIs                                                                                                    |
| A sticitus La s    |             | Valid OAuth redirect URIs.                                                                                                    |
| Activity Log       |             | Login from Devices<br>Enables the OAuth client login flow for<br>devices like a smart TV [?]                                                                                                    |
|                    |             | Deauthorize                                                                                                    |
|                    |             | Deauthorize Callback URL                                                                                                    |
|                    |             | What should we ping when a user deauthorizes your app?                                                                                                    |
|                    |             | Discard Save Changes                                                                                                    |

#### 11) Now get the Facebook App ID:

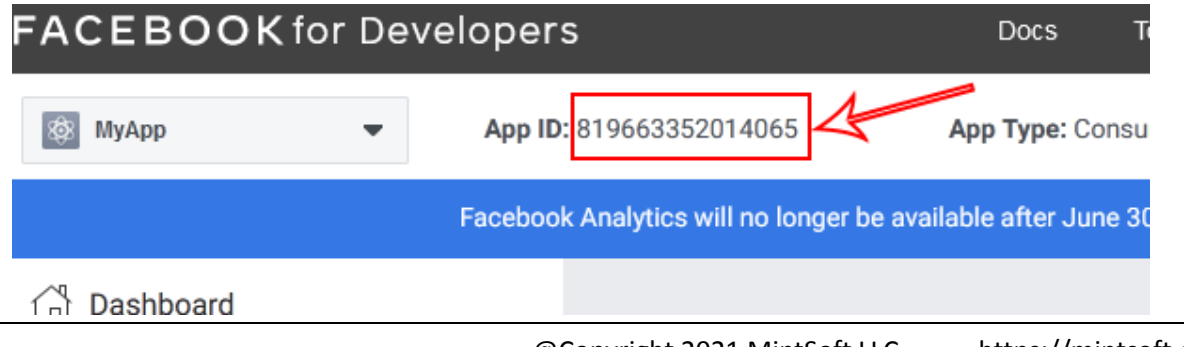

#### 12) Update your settings.xml from Android Studio:

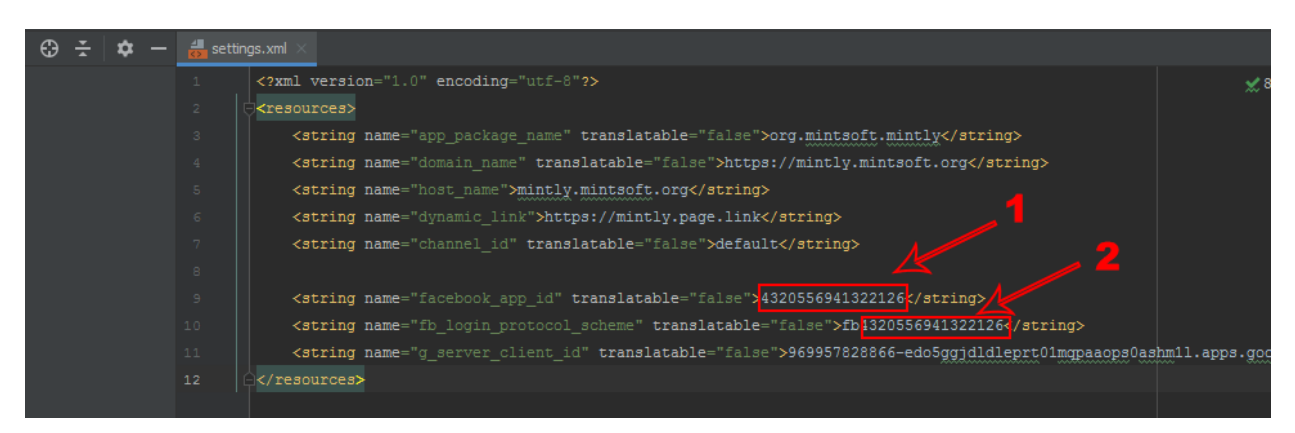

Note: value of **facebook\_app\_id** is your actual Facebook App ID and **fb\_login\_protocol\_scheme** will be fb prefixed APP ID like: fb[your\_app\_id]

#### That's All for the basic Guidelines.

You can check out our up-to-date online guidelines here: <u>https://kb.mintsoft.org/mintly</u>

Or for customization, queries or any other support service you can reach us by this <u>contact form</u>.